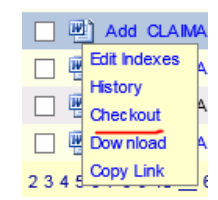

| Checkout Document                                                                              | Î |
|------------------------------------------------------------------------------------------------|---|
| Checkout Type<br>C Download and Save Document<br>Download and Open Document<br>C Edit In Place |   |
| Location<br>C:\Users\jweems\AppData\Local\Microsoft\Windo<br>DK Cancel                         |   |
|                                                                                                |   |

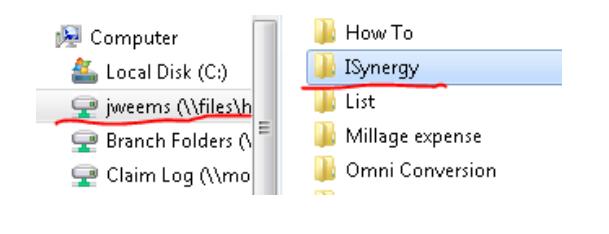

| File <u>n</u> ame:  | Document1.doc 🔹 | l |
|---------------------|-----------------|---|
| ve as <u>t</u> ype: | <b></b>         | l |
| olders              | Save Cancel     |   |

| Checkout Document                            |
|----------------------------------------------|
| Checkout Type                                |
| C Download and Save Document                 |
| • Download and Open Document                 |
| C Edit In Place                              |
| Location<br>H:\ISynergy\Document1.doc Browse |
| OK Cancel                                    |
|                                              |
|                                              |

| Question |                     | 23   |
|----------|---------------------|------|
| ?        | File exists, overwr | ite? |
|          | Yes                 | No   |

|      | AUTO | CHER 1 |    |
|------|------|--------|----|
| w    |      | 5-     | G  |
| FILE |      | HON    | 4E |

- Right click on the document you want to edit
- Click "Checkout"

- The "Checkout Document" dialog box will appear
- The first time you do this every day you will have to \*\*\*\*Click "BROWSE"\*\*\*\*

- In the left column, click on your Home Folder
- In the right pane, double click on "ISynergy" folder
- Leave the default name and click Save

 Click OK to download the document and open it with Word

• If you see a "File exist, overwrite?" box, click Yes

- After making the required changes to the document, click the save icon
- Close the Word document

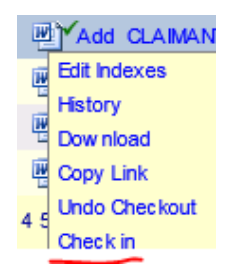

| Checkin Document |           |
|------------------|-----------|
| Comments         |           |
|                  | Browise   |
|                  | DK Cancel |
|                  |           |

• In isynergy, right click the document and select "Check in"

- In the "Checkin Document" box
- Leave the default location and click OK.